## 学認 学外から電子ジャーナルを利用する(Wolters Kluwer Ovid)

| Ovid Login                                              | Source of the second second se | ② 本学名(英語)を検索<br>して選択    |
|---------------------------------------------------------|----------------------------------------------------------------------------------------------------|-------------------------|
| Password:                                               | Q Institution name or email<br>Examples: Science Academy, sue@uni.ac.uk, London.                                                                                                    |                         |
| Login <u>OpenAthens   Institutional</u> <u>Ovid SSO</u> | Q       Japanese         Examples: Science Academy, sue@uni.ac.uk, London.         NI       National Institute of Japanese Literature                                                                                                    | ③ Exticにログインして<br>閲覧する  |
| ① ログイン画面下の<br>OpenAthens Institution<br>選択              | nalを                                                                                                    | ge of Nursing           |
|                                                         |                                                                                                    | →次へ ○送信する属性の同意方法をクリアする。 |